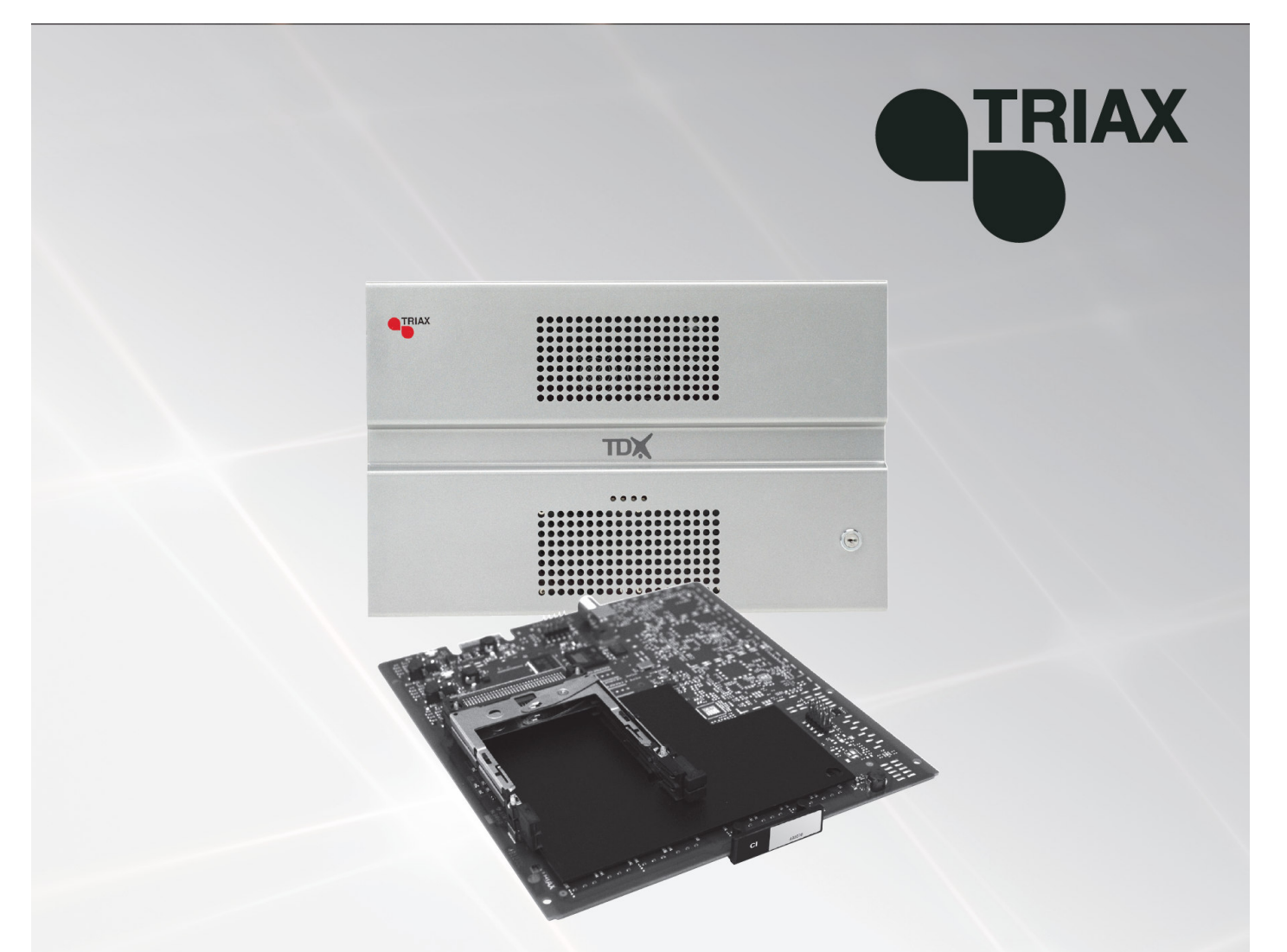

# Instrukcja obsługi

#### 891079A

# 2 x moduł CI - 492070

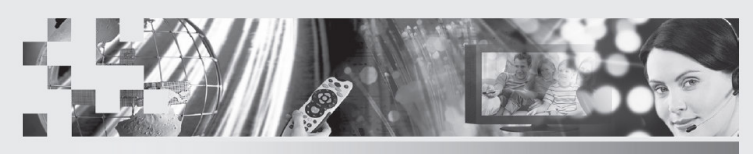

TRIAX - your ultimate connection

| PL |

# Spis treści

# Spis treści

| Utylizacja                   | 3   |
|------------------------------|-----|
| Zawartość opakowania         | 3   |
| Moduł AV                     | 3   |
| Etykiety                     | 4   |
| Instalacja modułu            | 4   |
| Wyjmowanie modułu            | 4   |
| CAM/karta smart              | 5   |
| Dioda statusu                | 5   |
| Logowanie                    | 7   |
| Okno modułów CA              | 8   |
| Okno konfiguracji modułów CA | 9   |
| Informacje o statusie        | .15 |
| Zapis konfiguracji           | .16 |
| Producent                    | .17 |
| Notatki                      | .18 |

#### Utylizacja

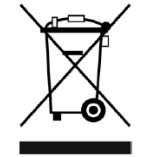

W ramach Unii Europejskiej etykieta ta oznacza, że produkt nie może być wyrzucany wraz z odpadami z gospodarstwa domowego. Ani stacja czołowa, ani moduły wejściowe i wyjściowe nie mogą być wyrzucane razem z odpadami z gospodarstwa domowego.

Dla prawidłowej obróbki i recyklingu zużytych produktów, należy je odnieść do odpowiednich punktów zbiórki zgodnie z lokalnie obowiązującymi przepisami.

**Zawartość** opakowania Nowy moduł wyjściowy owinięty jest w antystatyczną folią pęcherzykową i zapakowany w opakowanie kartonowe.

Znajdująca się w pudełku instrukcja użytkownika pokazuje, jak posłużyć się programami narzędziowymi (TDX Service Tool) do konfiguracji modułu.

**Moduł CI** Moduł CI jest jednym z modułów, które można zainstalować w sekcji wyjściowej stacji czołowej TDX.

> Moduł CI można użyć dla dekodowania serwisów kodowanych lub kodowania serwisów, które mają być kodowane z użyciem systemu PanAccess.

Poniżej znajduje się ilustrowany opis modułu CI z dwoma gniazdami CI.

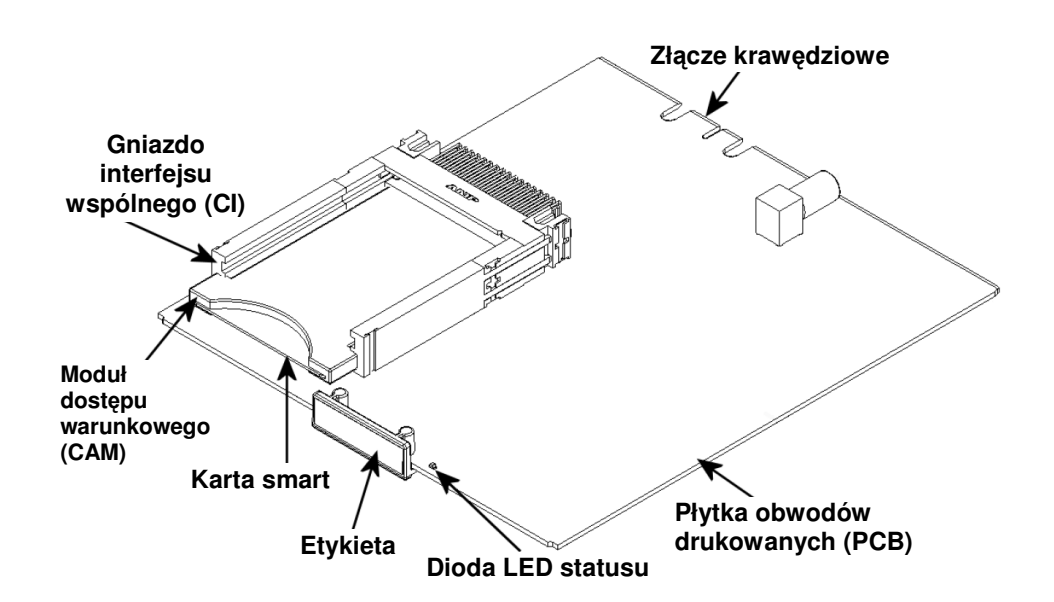

#### **Podstawy**

**Etykiety** 

Etykieta umieszczona jest na module, gdzie można zapisać informacje dotyczące konfiguracji modułu.

Poza informacjami zapisanymi na etykiecie, przedstawione są na niej typ modułu oraz numer części.

**Uwaga** Kolorowa część etykiety informuje również o typie modułu. Każdy typ modułu oznaczony jest etykietą innego koloru.

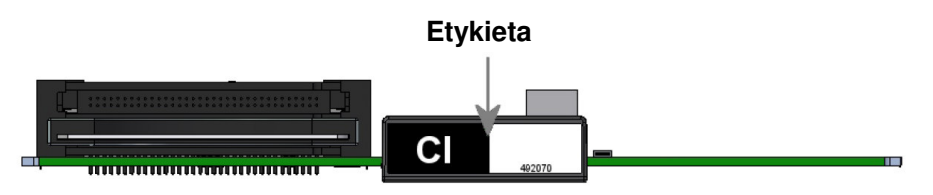

W dolnej części modułu znajdziemy etykietę z nadrukowanym kodem paskowym oraz numerem servjnym.

Moduł CI instaluje się poprzez wsunięcie modułu w szczelinę w niższej Instalacja sekcji stacji czołowej i wepchniecie jej, aż moduł zostanie zablokowany w modułu miejscu.

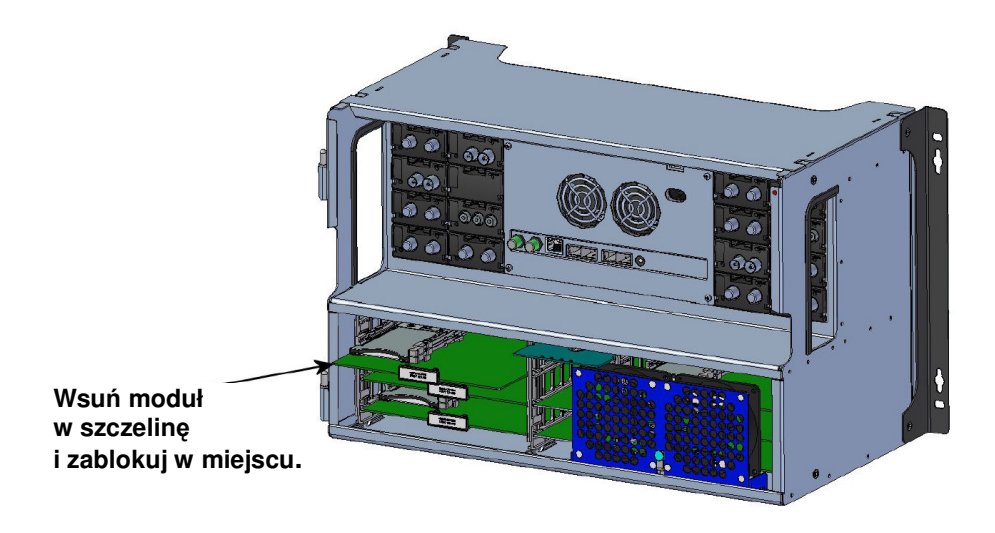

Uwaga Moduł ten pozwala na jego podłączanie i odłączenie od systemu TDX podczas normalnej pracy systemu.

Wyjmowanie Usunięcie modułu wyjściowego ze szczeliny dokonuje się za pomocą mechanizmu blokującego, znajdującego się po prawej stronie modułu w sekmodułu cji wyjściowej.

W celu zwolnienia modułu, przemieść lekko mechanizm blokujący moduł.

### **Podstawy**

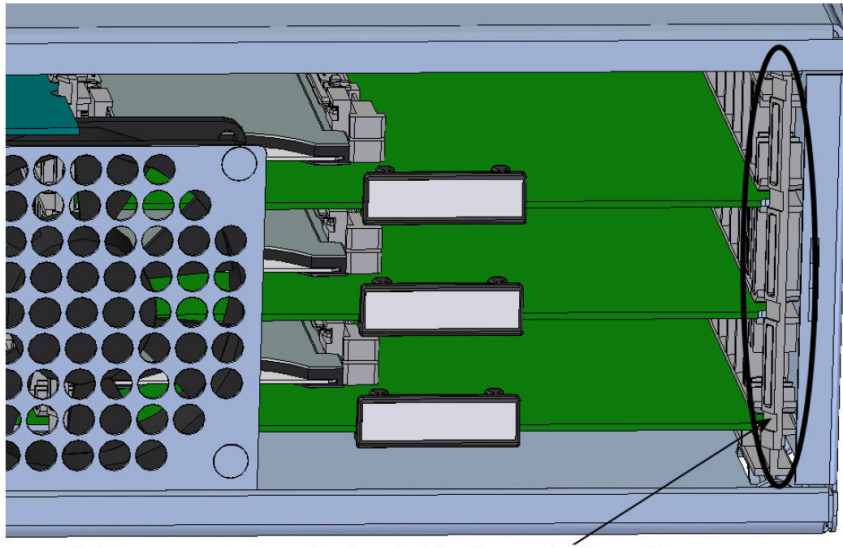

W celu wyjęcia modułu z gniazda z sekcji wyjściowej, chwyć za mechanizm blokujący i wysuń moduł.

CAM/karta Do każdego modułu CI można wprowadzić 2 moduły dostępu warunkowego (CA). smart

Każdy moduł CA ma możliwość dekodowania co najmniej jednej usługi. Każda usługa zależy od dostawcy usług modułu CA lub karty smart.

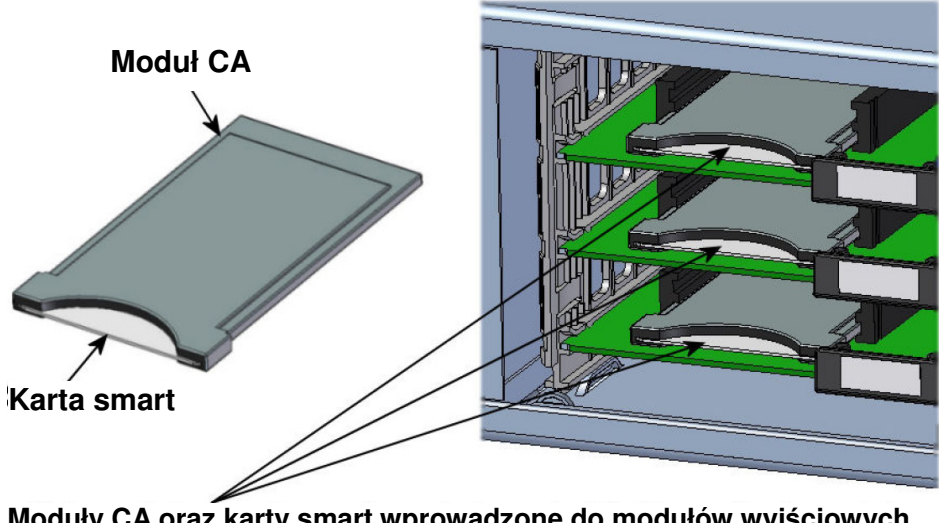

Moduły CA oraz karty smart wprowadzone do modułów wyjściowych

Dioda statusu Na przodzie każdego modułu znajduje się wskaźnik statusu LED. Dioda LED wskazuje, czy moduł działa zgodnie z jego zadaniami, czy też nie.

## Podstawy

| Zielona – migająca:      | Moduł CI odbiera dane.                                                                                                    |  |  |  |
|--------------------------|----------------------------------------------------------------------------------------------------|--|--|--|
| Zielona –stale świecąca: | Moduł CI odbiera prawidłowe serwisy.                                                                                                    |  |  |  |
| Czerwona:                | Podczas uruchomienia systemu TDX, moduł<br>CI oraz kontroler systemu negocjują prędkość<br>połączenia. Jeżeli dioda LED nadal świeci się<br>kolorem czerwonym, to albo moduł CI, albo<br>kontroler systemu nie został podłączony pra-<br>widłowo. |  |  |  |
| Zgaszona:                | Moduł CI nie został skonfigurowany lub moduł<br>nie został prawidłowo podłączony.                                                                                                    |  |  |  |
|                          | Dioda LED statusu                                                                                                    |  |  |  |
|                          |                                                                                                    |  |  |  |

Podczas uaktualnienia oprogramowania modułu, wskaźnik LED zapewnia informację o procesie uaktualniania.

| Pomarańczowy:      | Stan przeładowana systemu.                                                                                                    |
|--------------------|----------------------------------------------------------------------------------------------------|
| Chwilowo zgaszony: | Inicjalizacja uaktualnienia oprogramowania.                                                                                                    |
| Chwilowo zielony:  | Za każdym razem, gdy moduł otrzymuje prawi-<br>dłowy pakiet danych. Powtarzane do momentu<br>zakończenia uaktualnienia bez wystąpienia błę-<br>dów. |
| Czerwony:          | Uaktualnienie oprogramowania nie powiodło się.                                                                                                    |

#### Logowanie

Po załadowaniu programu narzędziowego systemu stacji czołowej TDX do komputera/laptopa, wyświetlone zostanie okno logowania TDX Service Tool.

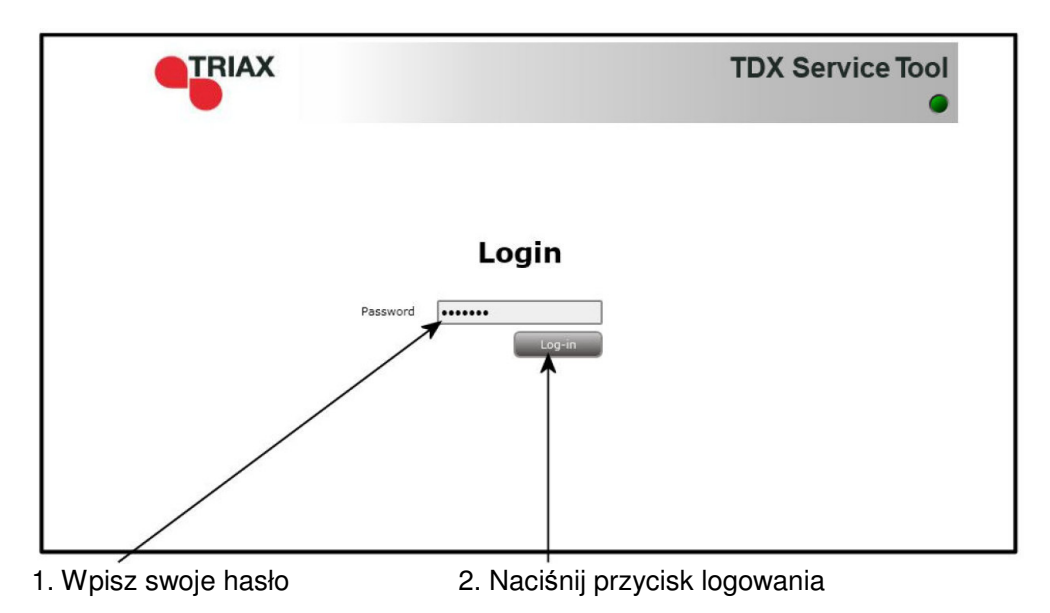

Po naciśnięciu przycisku Log In wyświetlone zostanie okno systemu.

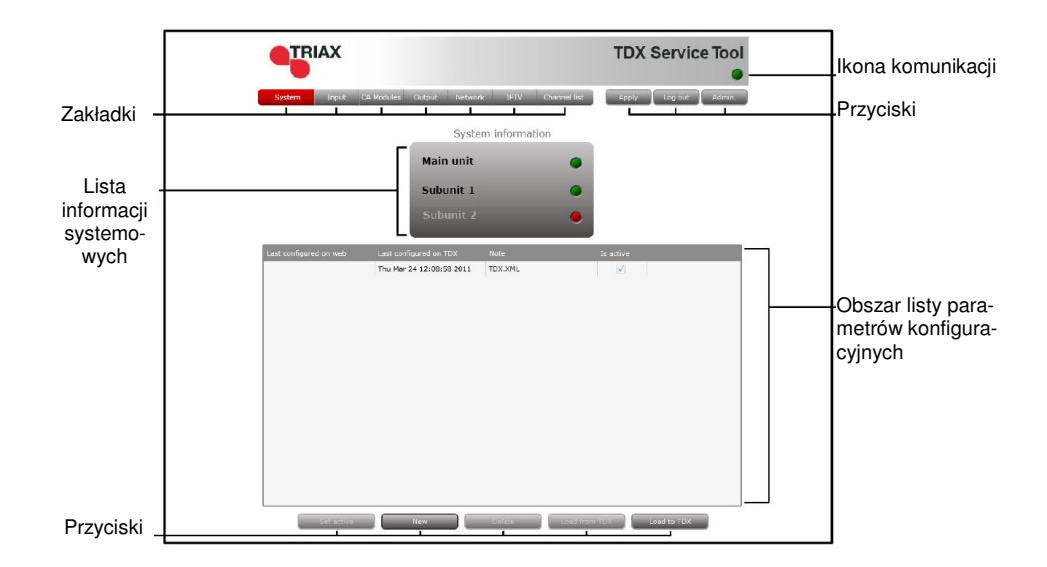

#### Okno modułów CA

Dla wyświetlenia okna modułów CA na ekranie programów narzędziowych TDX, kliknij zakładkę moduły CA.

Przy pierwszym wyświetleniu okna modułów CA przy nowej konfiguracji na liście modułów, wyświetlany jest tylko numer oraz typ modułów CA, które zostały umieszczone w zespole głównym i podzespołach.

|      | 100   |                |          |        |              |
|------|-------|----------------|----------|--------|--------------|
| A M  | iot   | card installed | Services | Status |              |
| 1-   | A     | Conax          |          |        | Setup Delete |
| 1.   | в     | Conax          |          |        | Setup Delete |
| 2.   | A     | Conax          |          |        | Setup Delete |
| 2.   | в     | Viasat         |          |        | Setup Delete |
| a Ur | it: 1 | (2items)       |          |        |              |
| 1    | A     | Conax          |          |        | Setup Delete |
| 1.   | в     | Viasat         |          |        | Setup Delete |
| 2.   | A     | Conax          |          |        | Setup Delete |
|      |       |                |          |        |              |
|      |       |                |          |        |              |
|      |       |                |          |        |              |
|      |       |                |          |        |              |
|      |       |                |          |        |              |

Moduły CA należy konfigurować indywidualnie.

Dla wyświetlenia okna konfiguracji, kliknij przycisk Setup modułu CA, który ma być skonfigurowany.

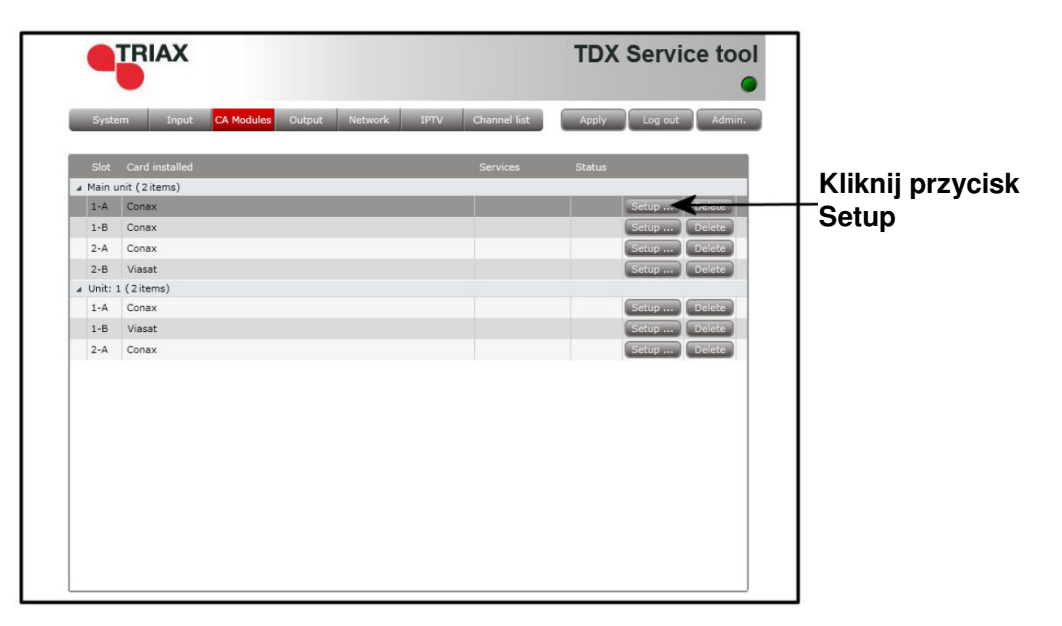

#### Okno konfiguracji modułów CA

Przy pierwszym wyświetleniu okna konfiguracyjnego przez programy narzędziowe TDX dla modułu CA w nowej konfiguracji, pole konfiguracji oraz przyciski radiowe wyświetlą wartości standardowe, w polu listy serwisów nic nie jest wyświetlane.

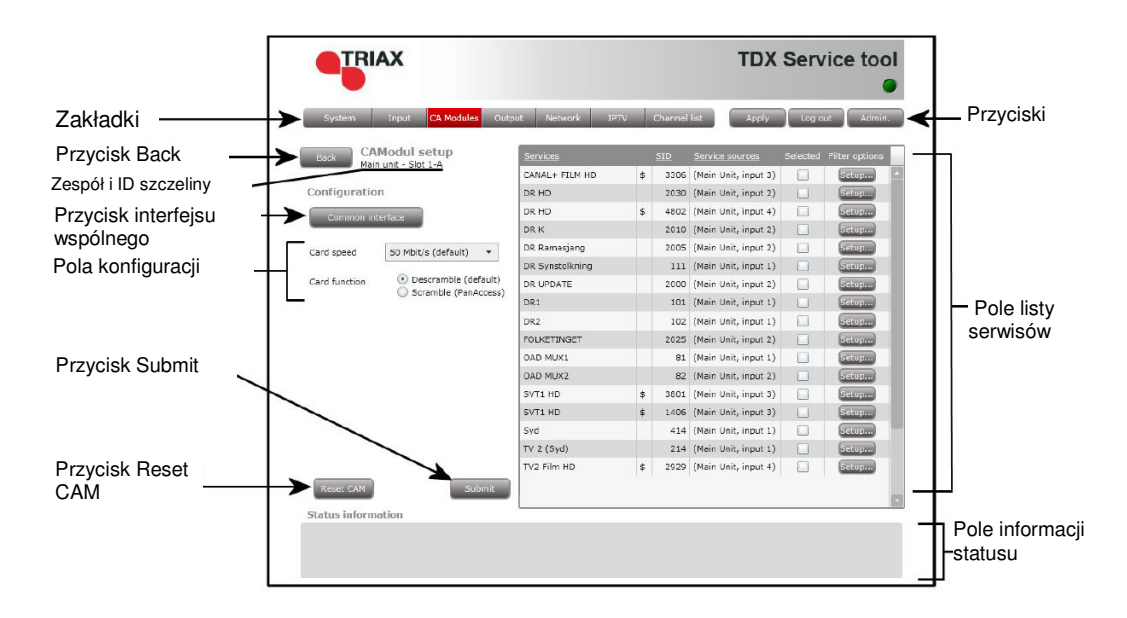

**Prędkość karty** Jeżeli karta smart ma możliwość obsłużenia wyższej prędkości niż prędkość standardowa dla karty, otwórz rozwijaną listę z prędkościami kart i wybierz odpowiednią.

TRIAX **TDX Service tool** CAModul setup Main unit - Slot 1-A 3306 (Main Unit, input 3) CANAL+ FILM HD 
 3306 (Main Unit, input 3)

 2030 (Main Unit, input 2)
 Setup... Configuration DR HD Setup Kliknij strzałkę, Setup.... DR HD \$ 4802 (Main Unit, input 4) DR K 2010 (Main Unit, input 2) etup.... aby otworzyć roz-DR Ram it innut 21 15 (Main Li wijaną listę. 111 (Main Unit, input 1) DR Synstolkn Setup.... 50 Mbit/s (default DR UPDATE 2000 (Main Unit, input 2) Setup... DR1 101 (Main Unit, input 1) DR2 102 (Main Unit, input 1) FOLKETINGET 2025 (Main Unit, input 2) Setup.... OAD MUX1 81 (Main Unit, input 1) Setup... OAD MUX2 82 (Main Unit, input 2) Setup.... SVT1 HD 3801 (Main Unit, input 3) Setup... \* SVT1 HD \$ 1406 (Main Unit, input 3) Setup... 414 (Main Unit, input 1) 
 414 (Main Unit, input 1)

 214 (Main Unit, input 1)
 Setup... TV 2 (Syd) Setup.... TV2 Film HD \$ 2929 (Main Unit, input 4) Setup... Status information

Wybierz prędkość karty jaką zamierzasz używać.

Funkcja karty Możesz użyć przycisków radiowych funkcji karty dla określenia, czy chcesz, aby moduł CA dekodował serwisy, które są serwisami kodowanymi lub chcesz, aby moduł kodował serwisy, które nie są kodowane. Chcąc dekodować serwisy, kliknij przycisk Descramble (standardowy).

Chcąc kodować serwisy z użyciem kodera PanAccess, kliknij przycisk Scramble (PanAccess).

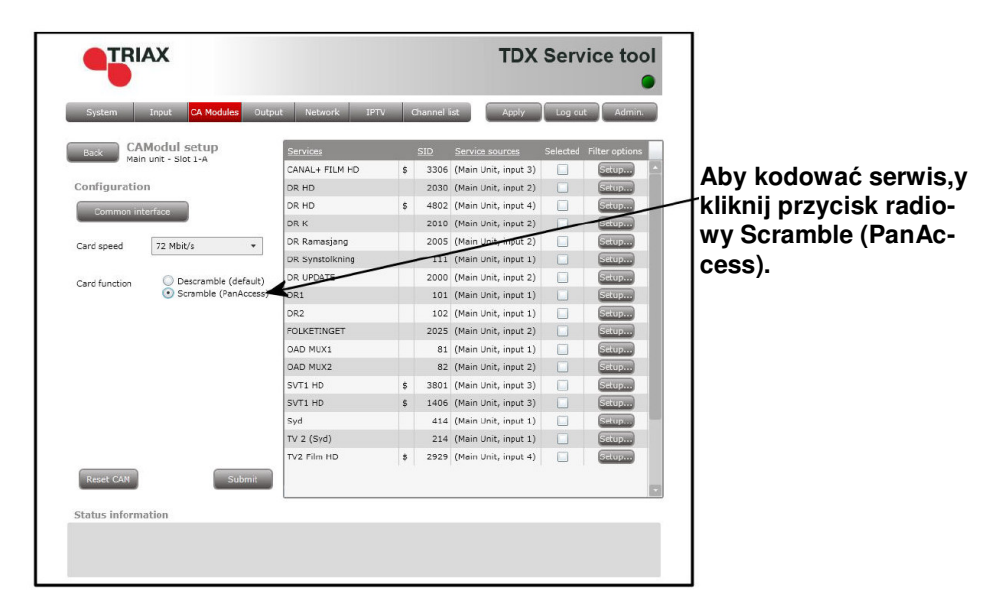

W obszarze listy serwisów można wybrać serwis lub serwisy, które mają być dekodowane, jak również ustawić opcje filtru dla każdego z serwisów. Serwisy kodowane oznaczone są znakiem dolara - \$.

| TRIAX                                      |                 |    |             | TDX                | Serv     | ice tool       |                         |
|--------------------------------------------|-----------------|----|-------------|--------------------|----------|----------------|-------------------------|
| System Input <mark>CA Modules</mark> Outpu | it Network IPTV | c  | nannel list | Apply              | Log ou   | : Admin.       |                         |
| Back CAModul setup                         | Services        |    | SID Ser     | vice sources       | Selected | Filter options | Kliknij ten kwadrat, at |
|                                            | CANAL+ FILM HD  | \$ | 3306 (Ma    | ain Unit, input 3) |          | Setup          | wybrać serwis           |
| Configuration                              | DR HD           |    | 2030 (Ma    | ain Unit, input 2) |          | Setup          | wybrac serwis.          |
| Common interface                           | DR HD           | \$ | 4802 (Ma    | ain Unit, input 4) |          | Setup          |                         |
|                                            | DR K            |    | 2010 (Ma    | ain Unit, input 2) |          | Setup          |                         |
| Card speed 72 Mbit/s •                     | DR Ramasjang    |    | 2005 (Ma    | sin Unit, input 2) |          | Setup          |                         |
|                                            | DR Synstolkning |    | 111 (Ma     | ain Unit, input 1) |          | Setup          |                         |
| Card function                              | DR UPDATE       |    | 2000 (Ma    | ain Unit, input 2) |          | Setup          |                         |
|                                            | DR1             |    | 101 (Ma     | ain Unit, input 1) |          | Setup          |                         |
|                                            | DR2             |    | 102 (Ma     | ain Unit, input 1) |          | Setup          |                         |
|                                            | FOLKETINGET     |    | 2025 (Ma    | ain Unit, input 2) |          | Setup          |                         |
|                                            | OAD MUX1        |    | 81 (Ma      | ain Unit, input 1) |          | Setup          |                         |
|                                            | OAD MUX2        |    | 82 (Ma      | ain Unit, input 2) |          | Setup          |                         |
|                                            | SVT1 HD         | \$ | 3801 (Ma    | ain Unit, input 3) |          | Setup          |                         |
|                                            | SVT1 HD         | \$ | 1406 (Ma    | sin Unit, input 3) |          | Setup          |                         |
|                                            | Syd             |    | 414 (Ma     | ain Unit, input 1) |          | Setup          |                         |
|                                            | TV 2 (Syd)      |    | 214 (Ma     | ain Unit, input 1) |          | Setup          |                         |
|                                            | TV2 Film HD     | \$ | 2929 (Ma    | ain Unit, input 4) |          | Setup          |                         |
| Reset CAM Submit                           |                 |    |             |                    |          |                |                         |
| Status information                         |                 |    |             |                    |          |                |                         |
|                                            |                 |    |             |                    |          |                |                         |

W celu wybrania serwisu, kliknij kwadrat po prawej stronie serwisu, który ma wystąpić w oknie listy serwisów.

Chcąc zmienić opcje filtru dla serwisu, kliknij przycisk Setup danego serwisu i otwórz okno opcji filtra.

|                                       |                  |    |           |                      |          | ۲              |                       |
|---------------------------------------|------------------|----|-----------|----------------------|----------|----------------|-----------------------|
| System Input CA Modules Culp          | t Network JPTV   | 6  | hannel li | at Apply             | Log out  | Admin.         |                       |
| CAModul setup<br>Hain unit - Sitt 1-A | Services         |    | SID       | Service sources      | Selected | Filter options | Kliknii przycisk Setu |
|                                       | CANAL+ FILM HD   | \$ | 3306      | (Main Unit, input 3) | V        | Setue          |                       |
| Configuration                         | DR HD            |    | 2030      | (Main Unit, input 2) |          | Setup          | aby otworzyc okno     |
| Common interface                      | DR. HD           | 5  | 4802      | (Main Unit, input 4) |          | Setup          | oncii filtra          |
|                                       | DR.K             |    | 2010      | (Main Unit, input 2) |          | Secupio        |                       |
| Card speed 72 Nbit/s *                | DR. Ramasjang    |    | 2005      | (Main Unit, input 2) |          | Setup          |                       |
|                                       | CR. Synstolkning |    | 111       | (Main Unit, input 1) | -        | Security       |                       |
| Card Function (S Desoramble (default) | DR UPDATE        |    | 2000      | (Main Unit, input 2) |          | Setup          |                       |
| C so mine (renectant)                 | DR1              |    | 101       | (Main Unit, input 1) |          | Setup          |                       |
|                                       | DR2              |    | 102       | (Main Unit, input 1) |          | Setupin        |                       |
|                                       | POLKETINGET      |    | 2025      | (Main Unit, input 2) |          | Setup          |                       |
|                                       | OAD MUK1         |    | 81        | (Main Unit, input 1) |          | Setupun        |                       |
|                                       | OAD MUX2         |    | 82        | (Main Unit, input 2) |          | Setup          |                       |
|                                       | SVT1 HD          | \$ | 3801      | (Main Unit, input 3) |          | Setup          |                       |
|                                       | SVT1 HD          | 5  | 1406      | (Main Unit, input 3) |          | Setupin        |                       |
|                                       | Syd              |    | 414       | (Main Unit, input 1) |          | Setup          |                       |
|                                       | TV 2 (Syd)       |    | 214       | (Main Unit, input 1) |          | Second         |                       |
|                                       | TV2 Film HD      | \$ | 2929      | (Main Unit, input 4) |          | Setup          |                       |
| Reset CAN Submit                      |                  |    |           |                      |          |                |                       |
| Status information                    |                  |    |           |                      |          |                |                       |
|                                       |                  |    |           |                      |          |                |                       |

Przy pierwszym otworzeniu okna opcji filtrów, wybrana będzie wartość standardowa, dekodowanie wszystkich PID audio.

| Filter options for DR Update    | Σ   | 2                   |
|---------------------------------|-----|---------------------|
| Descramble non audio/video PIDs |     |                     |
| Descamble all audio PIDs        | ✓ ← | Wartość standardowa |
|                                 |     |                     |
|                                 |     |                     |
|                                 |     |                     |
|                                 |     |                     |
|                                 |     |                     |
|                                 |     |                     |
|                                 |     |                     |
| Cance                           | в   |                     |

Chcąc dekodować PID (Identyfikator pakietowy), które nie są PID, ani audio, ani video, kliknij kwadrat przy "Descramble non audio/video PID".

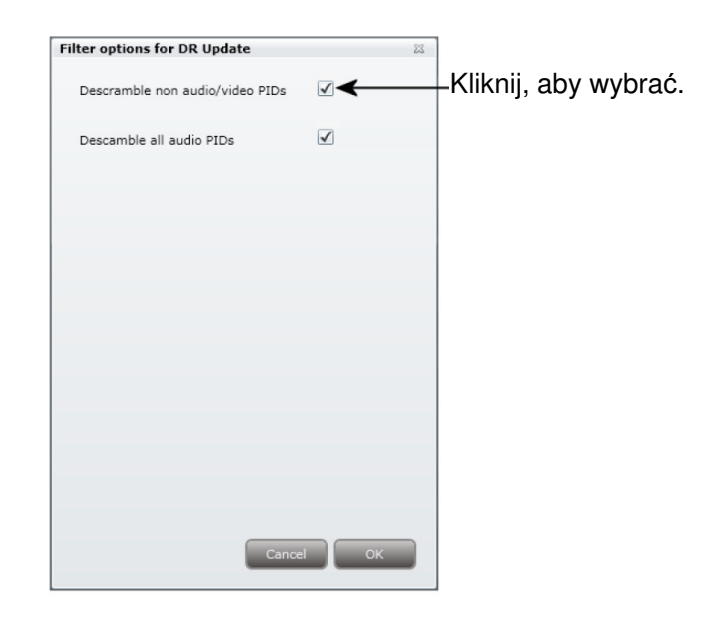

W przypadku, jeżeli nie chcesz dekodować wszystkich PID audio, możesz wybrać, które PID chcesz dekodować.

Dla dekodowania tylko wybranych PID, można usunąć oznaczenie w kwadracie przy "Descramble all audo PID".

| Filter options for DR Update                                                            | 23                                   |                                                        |
|-----------------------------------------------------------------------------------------|--------------------------------------|--------------------------------------------------------|
| Descramble non audio/video PIDs                                                         |                                      |                                                        |
| Descamble all audio PIDs                                                                |                                      | Okno z rozwijaną listą<br>zwyświetli się, gdy cofniesz |
| Choose what audio PIDs to descran<br>list or enter manually. Leave field e<br>selection | nble, select from<br>empty to remove | oznaczenie w kwadracie.                                |
|                                                                                         | <b>_</b>                             |                                                        |
|                                                                                         |                                      |                                                        |
|                                                                                         |                                      |                                                        |
|                                                                                         |                                      |                                                        |
|                                                                                         |                                      |                                                        |
|                                                                                         |                                      |                                                        |
| Cancel                                                                                  | ок                                   |                                                        |

Przy cofnięciu oznaczenia z kwadratu przy "Descramble all audio PID" poniżej pojawi się okno z rozwijaną listą.

W celu wybrania, które PID audio chcesz dekodować, otwórz rozwijaną listę z językami, do wyboru.

Wybierz język PID audio, który chcesz dekodować.

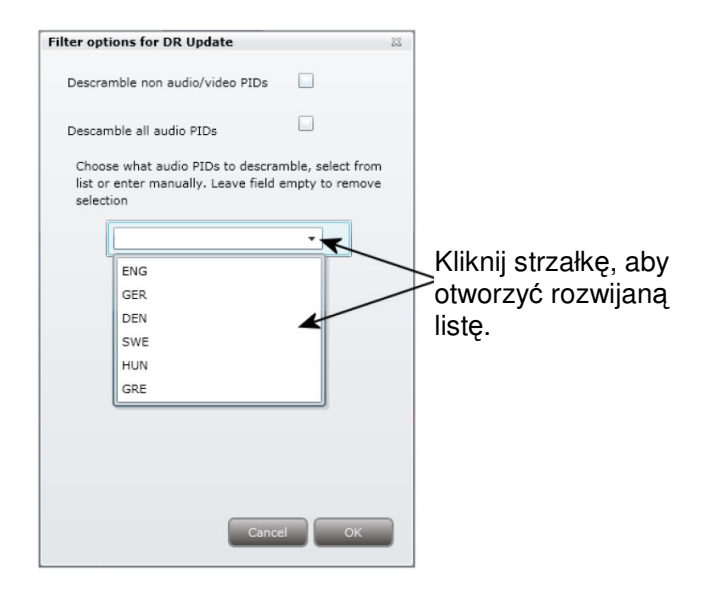

Po wybraniu żądanego języka wyświetlone zostanie poniżej kolejne pole, pozwalające na ustawienie dekodowania innego PID audio. Dekodować można dowolną liczbę PID audio.

| Filter options for DR Update                                                            | 1                                    | 5                                                                                       |
|-----------------------------------------------------------------------------------------|--------------------------------------|-----------------------------------------------------------------------------------------|
| Descramble non audio/video PIDs                                                         |                                      |                                                                                         |
| Descamble all audio PIDs                                                                |                                      |                                                                                         |
| Choose what audio PIDs to descrar<br>list or enter manually. Leave field e<br>selection | nble, select from<br>empty to remove | Po wybraniu, który język<br>PID audio chcesz deko-<br>dować, pojawi się drugie<br>pole. |
|                                                                                         |                                      |                                                                                         |
|                                                                                         |                                      |                                                                                         |
| Cance                                                                                   | ок                                   |                                                                                         |

Jeśli język PID audio, który zamierzasz dekodować nie jest wyświetlany na liście, możesz wprowadzić trzyliterowy skrót języka, który jest potrzebny. Dla usunięcia wybranej pozycji, pole pozostaw puste.

Kliknij OK powracając do okna konfiguracji.

Po wybraniu usług, które mają być dekodowane i zmianie ustawień filtra, kliknij przycisk Submit zapisując te informacje w systemie stacji czołowej i powracając do okna modułu CA.

Dla otworzenia interfejsu wspólnego, użyj przycisku Common interface.

Kliknięcie przycisku Common interface zapewnia dostęp do informacji z karty smart wprowadzonej do modułu CA. Typ informacji zapisanej na karcie smart zależy od samej karty i jej wykonania.

| System Input CA Modules Output Network IPTV Channel list Apply Log out Admin.   Book Common interface<br>Mein unit - Side 1-A Conax Conditional Access Froduct Ordering   Subscription Status Event Status   Change CA PIN Maturity Rating   Cancel Cancel |                                |                           | TDX Service tool     |
|----------------------------------------------------------------------------------------------------|--------------------------------|---------------------------|----------------------|
| Wein unit - Slot 1-A     Conax Conditional Access     Product Ordering     Subscription Status     Event Status     Change CA PIN     Maturity Rating     Canced                                                                                           | System Input CA Modules Output | Network IPTV Channel list | Apply Log out Admin. |
| Product Ordering<br>Subscription Status<br>Event Status<br>Change CA PIN<br>Maturity Rating<br>Canod                                                                                                    | Main unit - Slot 1-A           |                           |                      |
| Subscription Status<br>Event Status<br>Change CA PIN<br>Maturity Rating<br>Cancel                                                                                                    |                                | Product Ordering          |                      |
| Event Status<br>Change CA PIN<br>Maturity Rating<br>Cancel                                                                                                    |                                | Subscription Status       |                      |
| Charge CA PIN<br>Maturity Rating<br>Cancel                                                                                                    |                                | Event Status              |                      |
| Maturity Rating                                                                                                    |                                | Change CA PIN             |                      |
| Cancel                                                                                                    |                                | Maturity Rating           |                      |
|                                                                                                    |                                | Cancel                    |                      |
|                                                                                                    |                                |                           |                      |

Poniżej znajduje się interfejs karty Conax.

Zapoznaj się z instrukcjami obsługi modułów CA oraz kart smart, które zostały wprowadzone do modułów wyjściowych, gdzie zamieszczono dodatkowe informacje.

Chcąc zrestartować moduł CA, użyj przycisku Reset CAM. Kliknij przycisk Reset CAM dla przeładowania systemu stacji czołowej TDX.

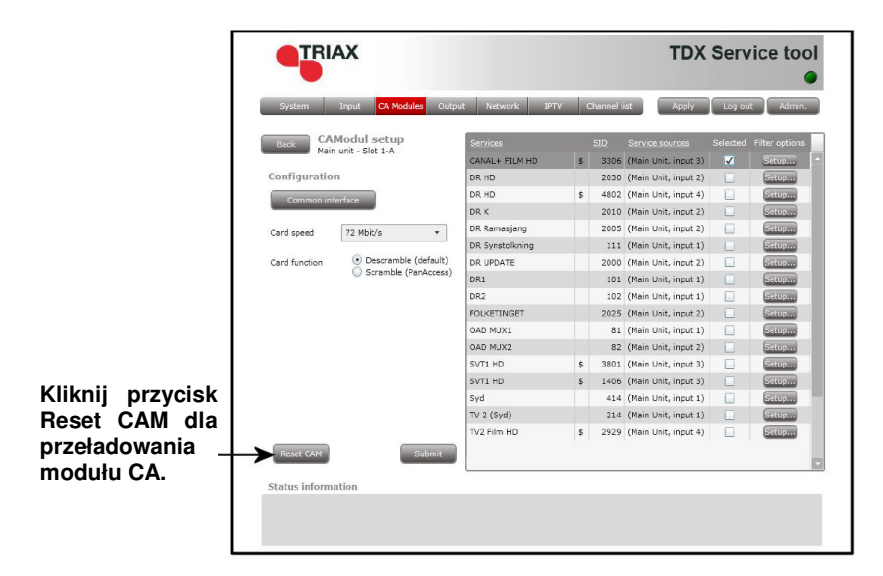

Po wybraniu serwisów, które mają być dekodowane lub kodowane, kliknij przycisk Submit zapisując te informacje w systemie stacji czołowej i powracając do okna modułu CA.

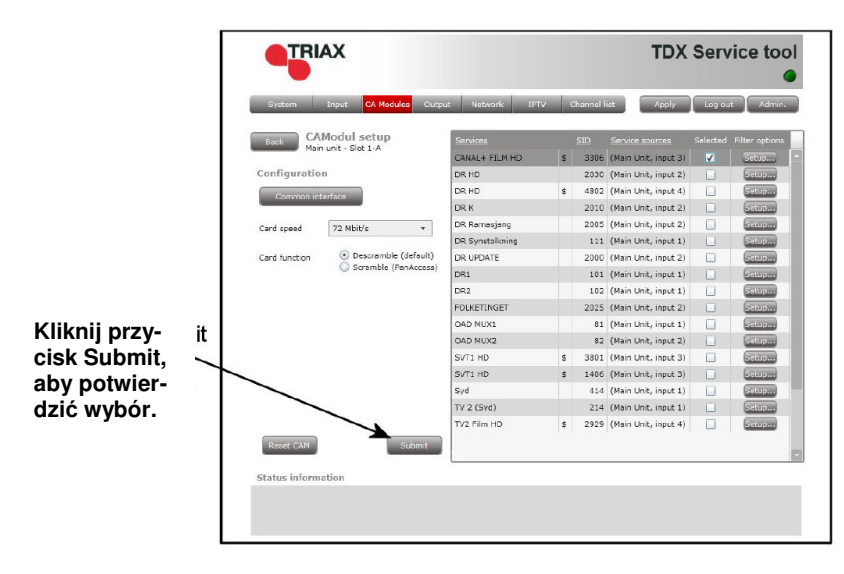

Po powrocie do okna modułów CA, dekodowane usługi będą wyświetlane przy skonfigurowanym module CA.

|   | Syste  | em Input CA Modules Output Network | IPTV Channel list | Apply  | Log out Admir |
|---|--------|------------------------------------|-------------------|--------|---------------|
|   | Slot   | Card installed                     | Services          | Status |               |
| 4 | Main I | unit (2items)                      |                   |        |               |
|   | 1-A    | Conax                              | CANAL+ FILM HD    | , ок   | Setup Delete  |
|   | 1-B    | Conax                              |                   |        | Setup Delete  |
|   | 2-A    | Conax                              |                   |        | Setup Delete  |
|   | 2-B    | Viasat                             |                   |        | Setup Delete  |
| 4 | Unit:  | 1 (2 items)                        |                   |        |               |
|   | 1-A    | Conax                              |                   |        | Setup Delete  |
|   | 1-B    | Viasat                             |                   |        | Setup Delete  |
|   | 2-A    | Conax                              |                   |        | Setup Delete  |
|   |        |                                    |                   |        |               |
|   |        |                                    |                   |        |               |
|   |        |                                    |                   |        |               |
|   |        |                                    |                   |        |               |
|   |        |                                    |                   |        |               |
|   |        |                                    |                   |        |               |
|   |        |                                    |                   |        |               |
|   |        |                                    |                   |        |               |

Pamiętaj, aby kliknąć przycisk Apply w górnym, prawym narożniku, zapisując nowe ustawienia konfiguracyjne.

Będzie zaimplementowane później.

# Informacje o statusie

Zapis konfiguracji **Apply - Przycisk ważny** przy zmianie konfiguracji systemu stacji czołowej, znajduje się w górnym, prawym rogu okna programu narzędziowego TDX.

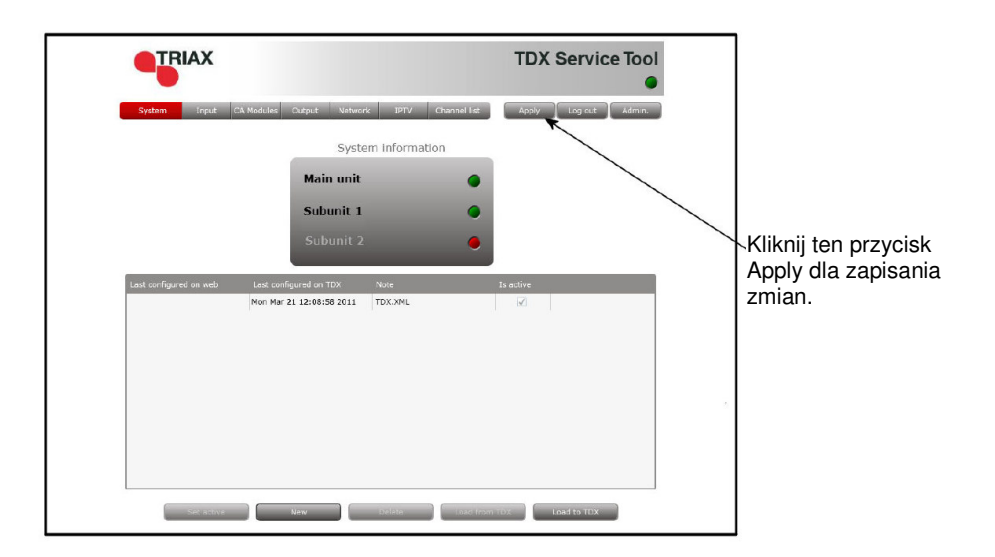

Apply Po każdym dokonaniu zmian w konfiguracji, napis "Apply" na przycisku Apply zaświeci się na czerwono, informując, że posiadasz niezapisane zmiany, które trzeba zapisać.

Kliknij przycisk Apply dla **zapisania** zmian. Po zapisaniu zmian napis "Apply" traci czerwony kolor.

OSTRZEŻENIE - Wszystkie niezapisane zmiany w momencie odcięcia zasilania zostaną utracone.

### Producent

#### Producent

#### Drogi Kliencie,

Jeżeli potrzebujesz jakiś informacji lub pomocy technicznej prosimy o kontakt.

Triax A/S Bjørnkærvej 3 8783 Hornsyld Dania

Tel.: +45 76 82 22 00

triax@triax.dk www.triax.dk

# Notatki

#### Notatki

# Notatki

#### Notatki

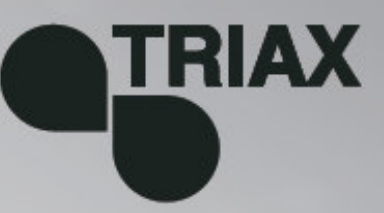

#### 891079A

12 - 2011

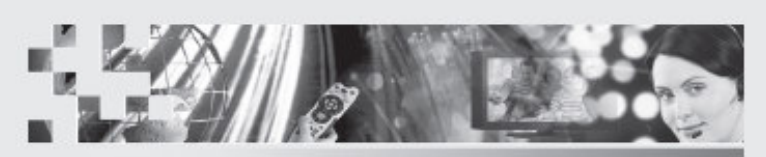

TRIAX - your ultimate connection